# **Ostéoclic**<sup>©</sup> Programme réservé aux Ostéopathes

# **Manuel d'utilisation**

Développé sous FileMaker par Clic Azur - ZA Camp Ferrat - 12, av. Saint-Michel - 83120 Sainte-Maxime - SIRET 32889415900040 www.osteoclic.fr

# Sommaire

| Installation |                             | 3                          |
|--------------|-----------------------------|----------------------------|
| Navigation.  | Z                           | 1                          |
|              | <ul> <li>Quitter</li></ul>  | 4<br>5<br>5<br>6<br>7<br>7 |
| Ostéoconsul  | t5                          | 5                          |
|              | <ul> <li>Patients</li></ul> | 8<br>0<br>1<br>2<br>3<br>3 |

# **Ostéoclic**<sup>©</sup>

Bienvenue sur Ostéoclic, ce programme a été conçu "sur mesure" pour les ostéopathes et nous souhaitons qu'il réponde à vos attentes. Toutefois, conscients qu'il reste "perfectible", nous sommes toujours à l'écoute de toutes vos critiques et suggestions pour le faire évoluer.

# ► Installation

Que vous sovez ancien ou nouvel utilisateur, la première étape reste l'installation. Dans les deux cas, il est important de bien suivre la procédure.

# A • Copie du programme Ostéoclic

- Double-cliquez sur l'icône du fichier reçu "Osteoclic-MT2e.dmg", la fenêtre ci-contre s'ouvrira, puis copiez le dossier entier du programme sur votre disque dur dans un dossier personnel de votre choix, à l'exception du dossier applications.

| A A A A A A A A A A A A A A A A A A A | Ostéoclic MT2e                                                 |
|---------------------------------------|----------------------------------------------------------------|
| WHELEN                                |                                                                |
|                                       | Geteociic-MT2e                                                 |
| Ж.                                    | Glissez ce dossier<br>dans le dossier personnel de votre choix |

Vous devez entrer les informations qui vous ont été indiquées sur la facture, puis "Valider"

| C • I | dentification |  |
|-------|---------------|--|
|       |               |  |

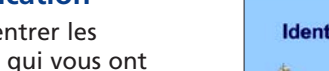

|         | The servers face again on terms.                                                                                               |
|---------|----------------------------------------------------------------------------------------------------|
| Dogteoo | una wantan fisian ayar uw kana.<br>Lanta asarta a :<br>Inggar e tunino da kana tuni gar Cir Aby :<br>I (sina a nundarana nu ma |

# **D** • Création de compte

Cette étape est importante : vous allez créer votre compte d'utilisateur, ce nom et ce mot de passe vous seront demandés à chaque ouverture du programme.

A la prochaine ouverture du programme, si vous souhaitez mémoriser vos nom et mot de passe afin de ne plus avoir à les entrer, cochez la case "Se souvenir de ce mot de passe..."

Notez-le cependant afin de pouvoir le réutiliser lors d'une restauration ou d'une mise à jour.

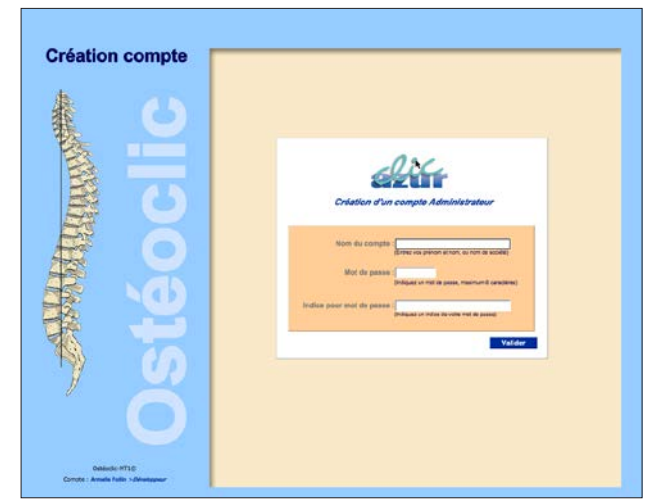

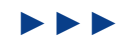

# **B** • Lancement

Ouvrez le dossier Ostéoclic (depuis l'emplacement où vous l'avez copié) et sélectionnez l'icône de lancement du programme : Osteoclic-MT2e.app, double-cliquez dessus.

Une première fenêtre s'ouvre, indiquez :

| Nom de compte : admin                                     | Ouv                               | rir "MastOsteoclic-MT2e"         |                     |
|-----------------------------------------------------------|-----------------------------------|----------------------------------|---------------------|
| puis OK                                                   | Connectez-vous                    | pour ouvrir "MastOsteoclic-MT2e" |                     |
| Ne pas cocher la case<br>"Se souvenir de ce mot de passe" | Nom de compte :<br>Mot de passe : | admin                            |                     |
| Ces informations ne vont<br>servir qu'une fois !          |                                   | Enregistrer le mot de passe dans | le trousseau d'accè |
|                                                           | ?                                 | Annuler                          | Se connecter        |

# C • Calibrage

Selon la taille de votre écran et vos habitudes de travail. vous pouvez préférer travailler en plein écran ou bien redimensionner votre fenêtre à la taille de son contenu (par ex. pour la centrer dans un grand écran).

Suivez les indications sur cette page pour obtenir l'effet désiré, puis validez. La taille et la position de la fenêtre seront mémorisées.

Ce choix sera toujours modifiable via la boîte à outils.

# E • Tableau de bord

L'installation du programme est terminée, vous êtes maintenant dans l'espace Osteoconsult, sur la fenêtre Tableau de bord.

C'est le point de départ de navigation vers tous les espaces du programme.

Ostéoclic a été développé sous FileMaker et certaines fonctions de base restent accessibles dans le bandeau haut de la fenêtre. Toutes les commandes nécessaires à l'utilisation d'Ostéoclic ont été intégrées dans son interface graphique. Pour un affichage

plus confortable sur un écran de taille réduite, vous pouvez choisir de masquer cette barre d'outils. Toutefois, elle vous sera utile pour visionner le nombre de fiches triées en cours ou bien effectuer une recherche rapide.

dette

La barre d'outils peut être masquée avec le raccourci clavier THS ou via le menu Affichage 🗸 Barre d'outils **₹**#S

Cette fenêtre se découpe en 3 parties distinctes :

- A Un bandeau horizontal de navigation générale
- B Un panneau latéral de navigation locale (voir page 7)

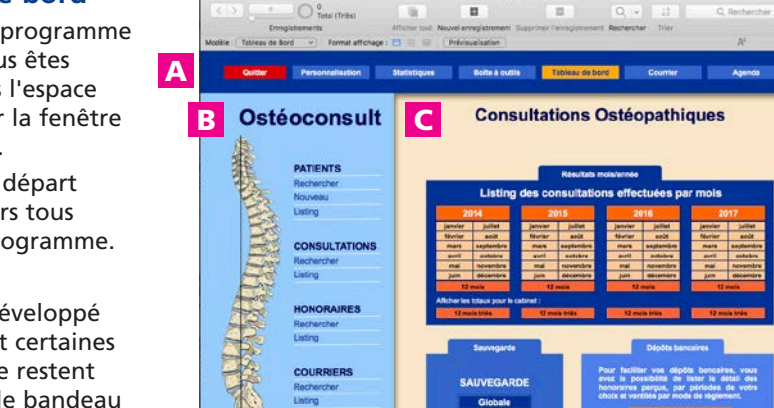

COURRIERS

SAUVEGARDE

Globale

Sélective

RESTAURATION

Sélective

WANTER HANNING

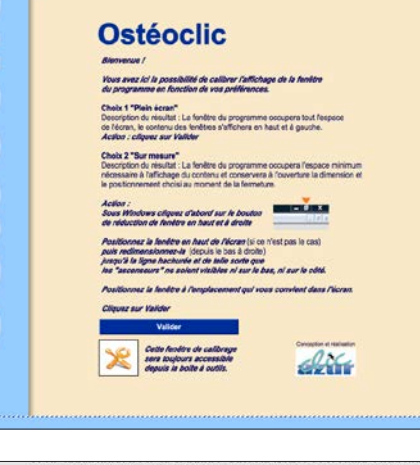

# A Le bandeau de navigation générale

Quitter Personnalisation Statistiques Boîte à outils Tableau de bord Courrier Agenda

Ce bandeau, présent sur la quasi totalité des fenêtres du programme permet d'accéder rapidement et à tout moment à l'un ou l'autre des espaces spécifiques. La couleur jaune du bouton indique l'espace actif, ici "Tableau de bord". Le résultat de l'action de chague bouton est détaillé ci-après :

# Quitter

Comme son nom l'indique, ce bouton permet de guitter le programme en suivant le processus de sauvegarde automatique.

Une action sur ce bouton affiche cette fenêtre où 3 choix vous sont proposés :

**"Annuler"** = ne pas guitter et revenir au Tableau de bord

"Non" = guitter sans sauvegarder, une boîte de dialogue vous demandera de confirmer ce choix.

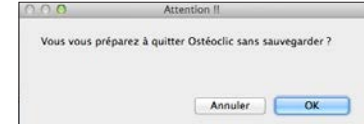

"Oui" = entraîne le processus de sauvegarde. Selon le volume des données à sauvegarder, la fenêtre ci-contre s'affiche le temps de la sauvegarde.

Une fois l'opération terminée, la confirmation du bon déroulement vous est signalée.

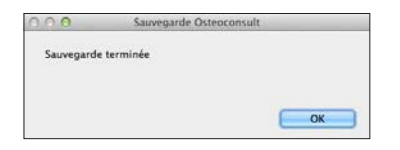

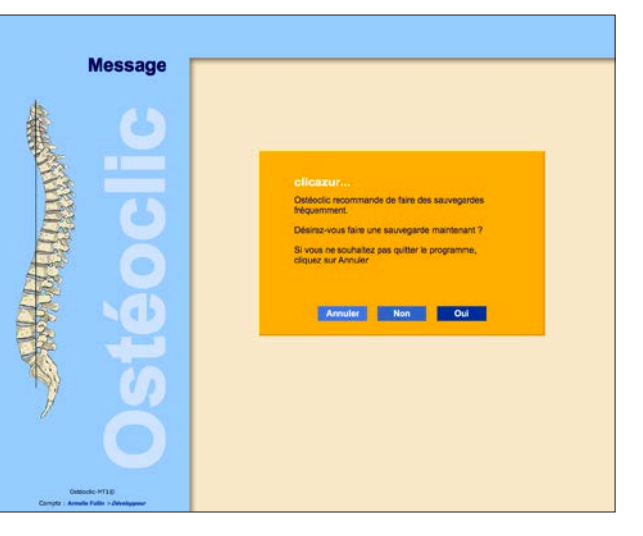

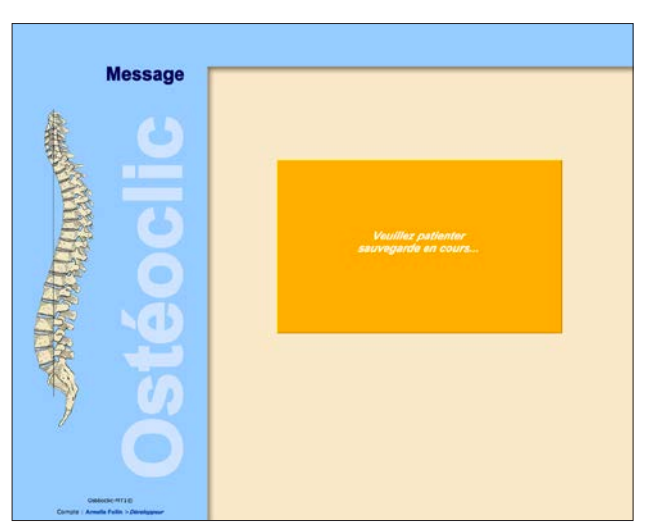

C Diverses commandes liées essentiellement aux consultations (voir page 12)

Cette sauvegarde automatique, également appelée "sauvegarde globale" enregistre la totalité de vos données sur un fichier compacté qui va se ranger automatiquement dans un sous-dossier de l'application intitulé "SauvegardeGlobale". 7 fichiers sont créés consécutivement, 1 par jour de la semaine, le 8<sup>ème</sup> jour efface le 1<sup>er</sup> et ainsi de suite.

Cette sauvegarde peut s'effectuer manuellement sans quitter le programme, un bouton à cet effet se trouve sur le tableau de bord.

Voir toutes les explications sur les sauvegardes "globale" et "sélective" en page 12.

# Personnalisation

Ce bouton permet d'accéder à **l'espace "Personnalisation"** qui est la première étape à accomplir avant de commencer à utiliser Ostéoclic.

Cet utilitaire vous permet d'entrer toutes les données personnelles nécessaires à la mise en page de vos notes d'honoraires et têtes de lettre, et personnalise votre tableau de bord. Vous pouvez, à tout moment revenir modifier ou compléter ces données.

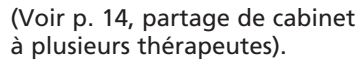

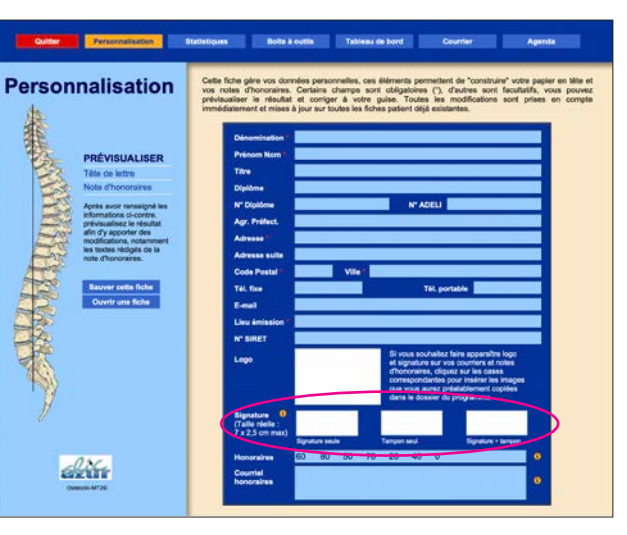

**NOUVEAU**: vous pouvez désormais ajouter les visuels de votre signature, votre tampon ou la combinaison des deux que vous aurez au préalable, scannés et mémorisés sur votre ordinateur.

# Statistiques

# Ce bouton permet d'accéder à **l'espace "Statistiques"**.

Pour afficher la plupart des graphiques il faudra bien sûr avoir déjà entré un certain nombre de données.

Pour les utilisateurs venant d'effectuer une importation de données d'une version précédente, c'est l'occasion de visualiser de façon informative et visuelle les résultats de leur activité.

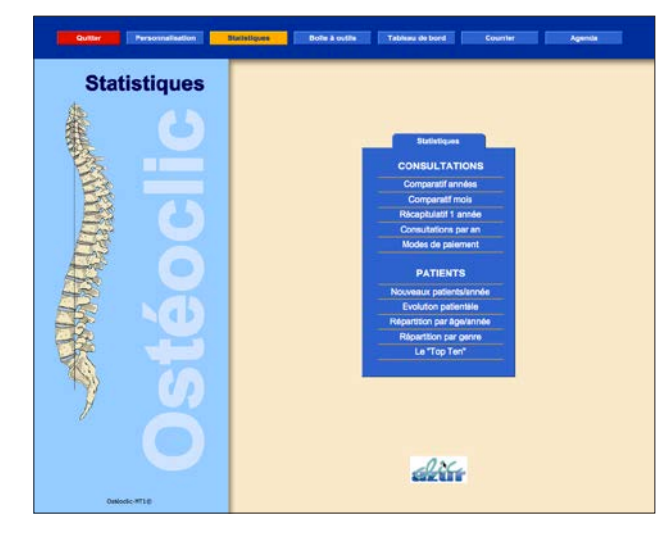

# 5 graphiques liés aux consultations :

**1 - Comparatif années :** histogramme des totaux des montants annuels encaissés sur les années passées (13 max).

2 - Comparatif mois : affiche un histogramme des totaux des montants mensuels encaissés sur un mois choisi (ex. ci-contre : tous les mois de janvier sur les années passées (13 max). Les flèches de part et d'autre du titre permettent d'afficher l'histogramme du mois suivant ou précédant celui sélectionné au départ (id pour les graphiques par années).

**3 - Récapitulatif 1 année** : histogramme des totaux des montants mensuels encaissés pour l'année de votre choix, y compris l'année en cours même incomplète.

4 - Consultations par an : histogramme comparatif du nombre total annuel de consultations sur les années passées (13 max), ex. ci-contre.

**5 - Modes de paiement :** répartition des modes de paiement sur 9 années d'exercice.

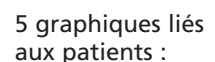

1 - Nouveaux patients/année : histogramme comparatif du nombre de nouveaux patients par année d'exercice (13 max), ex. ci-contre.

**2 - Evolution patientèle :** évolution du nombre de patients sur les années d'exercice écoulées (13 max).

**3 - Répartition par âge/année :** répartition de la patientèle par tranche d'âge pour une année choisie, ex. ci-contre.

Les flèches de part et d'autre du titre permettent d'afficher l'histogramme du mois suivant ou précédant celui sélectionné au départ (id pour les graphiques par années).

**4 - Répartition par genre :** affichage de la répartition de la patientèle par genre (hommes/femmes).

**5 - Le "Top Ten" :** Affichage rapide des 10 patients ayant le plus consulté.

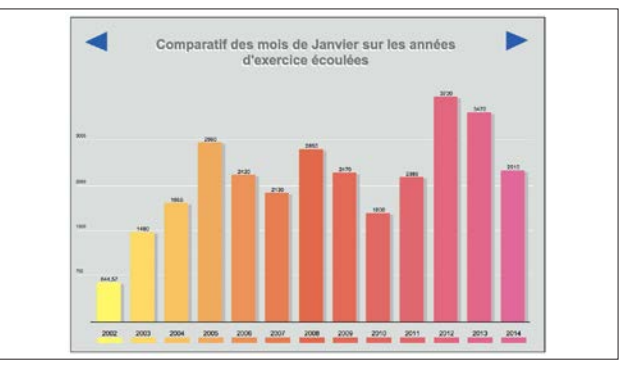

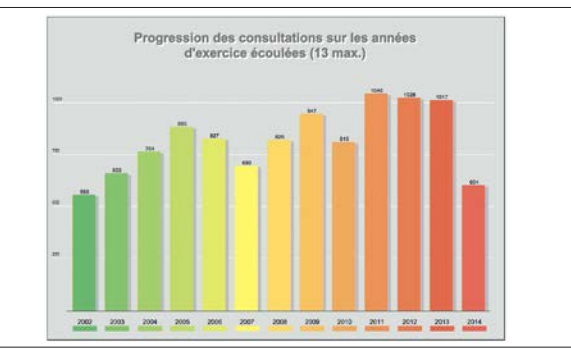

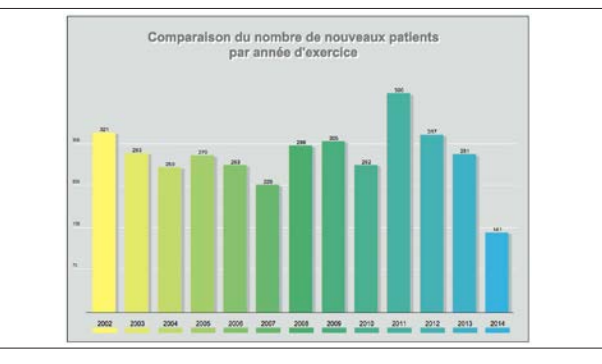

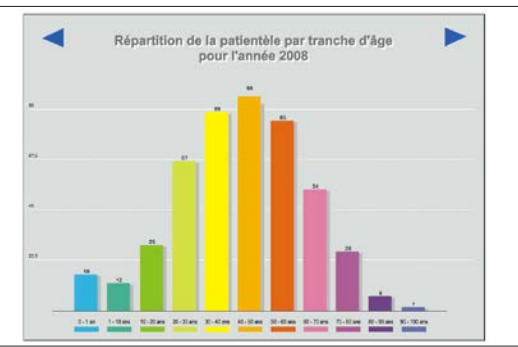

# Boîte à outils

Ce bouton permet d'accéder à l'espace "Boîte à outils". Depuis cet espace, 4 actions sont possibles :

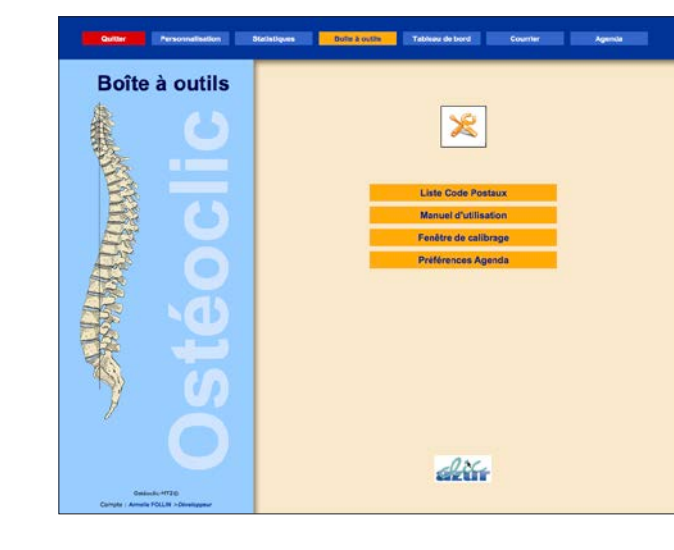

# Liste Code Postaux

La liste des codes postaux fournie avec Ostéoclic peut être incomplète ou comporter des erreurs. Vous avez la possibilité d'y remédier grâce à cet outil de création et modification de la liste existante.

| Vous seg in la possisiti de hoditer une sonnes avisante ou d'er ajouter une nouvele.<br>Tout afficher Recharche Nouvelu |  |
|----------------------------------------------------------------------------------------------------|--|
| Code Postal Nom Vile                                                                                                    |  |
| 01000 Bourg-en-Bresse                                                                                                   |  |
| 01000 Sains-Genis-Hs-Bourg                                                                                              |  |
| 01090 Amareins                                                                                                    |  |
| 01090 Cesseine                                                                                                    |  |
| 01090 Amareins Francheleins Ces                                                                                         |  |
| 01090 Genoulleux                                                                                                    |  |
| 01090 Guéreins                                                                                                    |  |
| 01090 LURY                                                                                                    |  |
| 01090 Montrueux                                                                                                    |  |
| 01090 Montmerle-sur-Sa0ne                                                                                               |  |
| 01100 Apremont                                                                                                    |  |
| 01100 Arbent                                                                                                    |  |
| 01100 Bouvent                                                                                                    |  |
| 01100 Géovreisset                                                                                                    |  |
| 01100 Oyonnax                                                                                                    |  |
| 01100 Veyzia:                                                                                                    |  |
| 01110 Arano                                                                                                    |  |
| 01110 Brénoc                                                                                                    |  |
| 01110 Champtor                                                                                                    |  |
| 01110 Coroelles                                                                                                    |  |
| 01110 Corlier                                                                                                    |  |
| 01110 Comaranche-en-Bugey                                                                                               |  |
| 01110 Hautevile-Lonpnes                                                                                                 |  |
| 01110 Hostas                                                                                                    |  |

## Manuel d'utilisation

Ouvre le fichier pdf de ce manuel d'utilisation, présent dans le dossier de l'application.

| Aide |                      |
|------|----------------------|
| Re   | echerche             |
|      | Manuel Utilisateur   |
|      | A propos d'Ostéoclic |

Egalement accessible à tout moment depuis le menu "Aide".

## Fenêtre de calibrage

Ouvre la fenêtre de calibrage. Vous avez déjà eu l'occasion de voir cette fenêtre durant l'installation du programme.

Suivez les indications sur cette page pour obtenir l'effet désiré, puis validez. La taille et la position de la fenêtre seront mémorisées.

## Préférences Agenda

Cette fenêtre vous permet de modifier l'application "agenda" par défaut.

Cliquer sur le bouton ouvre la fenêtre ci-contre.

Entrer le nom de l'application désirée puis valider.

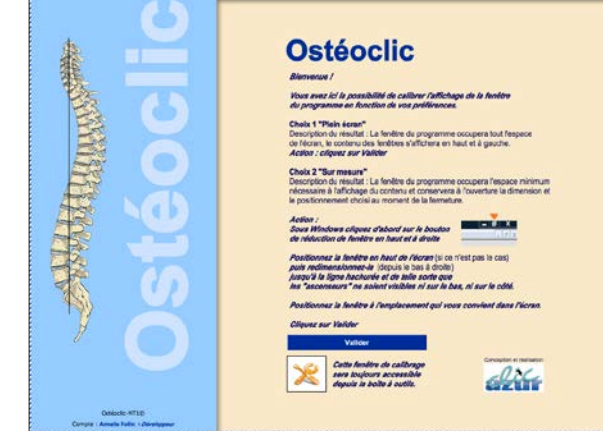

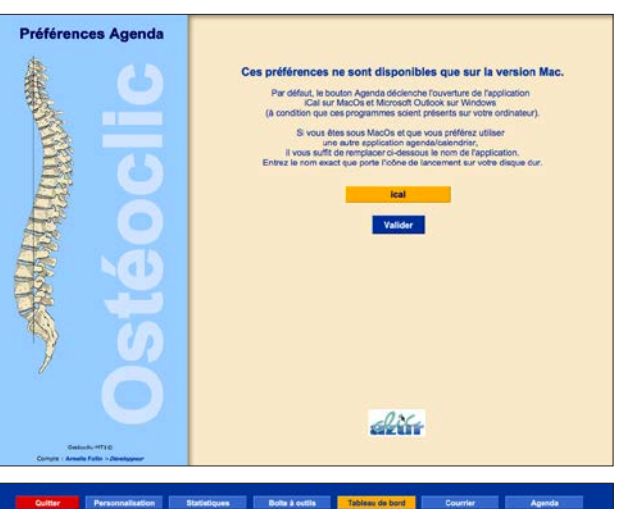

Listing des consult

Globale Selective RESTAURATION Globale

Selective

**Consultations Ostéopathiques** 

Valider

# Tableau de bord

à l'espace "Ostéoconsult".

Rendez-vous aux pages 7 à 13 pour le détail des fonctions liées à cet espace.

Ce bouton permet d'accéder

ANY DIMINISTRATION OF THE OWNER OF THE OWNER OWNER OWNER OWNER OWNER OWNER OWNER OWNER OWNER OWNER OWNER OWNER OWNER OWNER OWNER OWNER OWNER OWNER OWNER OWNER OWNER OWNER OWNER OWNER OWNER OWNER OWNER OWNE Recherche Nouveau Listing CONSULTATIONS Recherche Listing HONORAIRES Rechercher Listing COURRIERS SAUVEGARDE

Ostéoconsult

PATIENTS

diff

# Courrier

Ce bouton permet d'accéder à l'espace "Courrier".

Cet espace vous permet de créer des courriers à en-tête professionnelle, mais sans lien direct avec votre fichier patients/consultations.

Ce module de courrier est personnel/professionnel mais ne comprend pas l'option de faire figurer les coordonnées d'un patient. Pour cela vous devez utiliser le module courrier accessible depuis la fiche consultation.

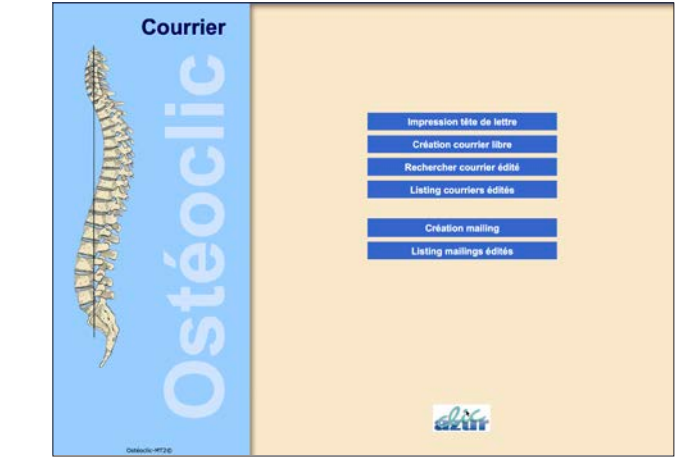

Un autre module courrier est accessible dans l'espace Osteoconsult, celui-là concerne l'édition de courriers liés au fichier patients/consultations.

| - |                           |
|---|---------------------------|
|   | Impression tête de lettre |
|   | Création courrier libre   |
|   | Rechercher courrier édité |
| - | Listing courriers édités  |
|   |                           |
|   | Création mailing          |
|   | Listing mailings édités   |
|   |                           |

**NOUVEAU**: Vous pouvez rédiger un mail avec une pièce jointe, à l'étape suivante, un module de recherche vous permet d'établir un listing de patients selon vos critères de recherche.

# Agenda

Ce bouton permet d'ouvrir le programme agenda par défaut ou de votre choix.

Pour imprimer du papier à en-tête vierge. Pour rédiger un courrier à votre en-tête. Effectuer une recherche parmi vos courriers. Lister vos courriers édités.

Pour créer un mailing Lister les mailings existants.

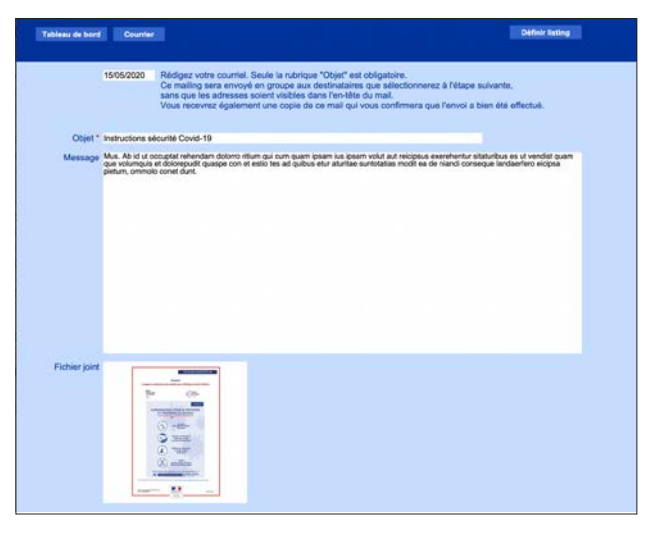

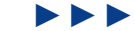

# **Espace Ostéoconsult**

**B** Le panneau latéral de navigation locale Votre fichier patientèle est concu selon l'arborescence suivante :

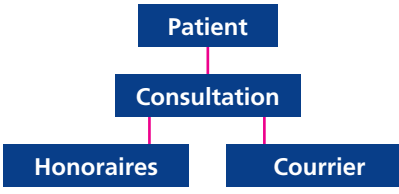

Les commandes de ce panneau concernent ces 4 "rubrigues".

On ne peut créer une fiche consultation, ni une note d'honoraires, ni un courrier sans avoir auparavant créé une fiche patient.

# Rubrique Patients, 3 actions possibles :

**Recherche patient** 

A SAMA TANKING AND A SAMA AND A SAMA AND A SAMA AND A SAMA AND A SAMA AND A SAMA AND A SAMA AND A SAMA AND A SA

ANT AND

DUPONT

01575 DUPONT

02218 DUPONT

02531 DUPONT

03154 DUPONT

| Rechercher | Effectuer la recherche d'un patient déjà enregistré |
|------------|-----------------------------------------------------|
| Nouveau    | Créer une nouvelle fiche patient                    |
| Listing    | Lister les patients enregistrés (p.10)              |

Pour affiner votes

unchs d'âge

ionnez au moins UN critère, puis valie inché, vous pouvéz utiliser la fonction disponible dans la barre d'outilis

dule de recherche vous pouvez déte de votre choix. Sur la page suivante qui liste le résultat de votre ous aurez alors le choix d'exporter ce résultat sous format Exo

a 14 14

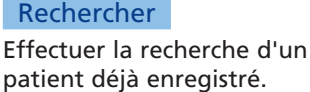

Ostéoconsult

PATIENTS

Rechercher

CONSULTATIONS

HONORAIRES

COURRIERS

Rechercher

Listing

Rechercher Listing

Nouveau Listing

Listing

SARAN A

patient déjà enregistré. La recherche peut se faire sur un ou plusieurs critères.

Si vous effectuez une recherche par un nom seul, il se peut que plusieurs prénoms correspondent à ce même nom, un listing intermédiaire va donc s'afficher.

Cliquer sur le prénom effectue une nouvelle sélection.

Cliquer sur le numéro patient (bouton orange) ouvre la fiche patient.

| Tit   | leau de bord | Plusieurs prénoms corres<br>cliquer sur la case prénom | pondent à un même<br>neffectue une nouve | nom 7<br>le sélection |                             | Export coordonne |         |
|-------|--------------|--------------------------------------------------------|------------------------------------------|-----------------------|-----------------------------|------------------|---------|
| ANT   | ▲ Nom ▼      | ▲ Prénom ¥                                             | Age                                      | Profession            | Médecin traitant Envoyé per | Ville            | Consult |
| 01575 | DUPONT       | Henri                                                  | 72 ans, 2 mois                           | ingenieur             |                             |                  | 1       |
|       |              |                                                        |                                          |                       |                             |                  |         |

\$5 mm 10 mm

72 ans 2 mois

83 ans, 10 mois

64 ans 6 mois

40 ans 2 mois

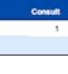

7

# **Export Excel**

Une fonction d'export des données est également accessible depuis cette fenêtre afin d'établir un listing trié.

Par ex. effectuons une recherche sur le nom du médecin traitant. Sur le listing qui s'affiche, il est possible d'effectuer un tri par numéro, nom, ou prénom à l'aide des flèches de part et d'autre du titre de la colonne.

Le chiffre dans le bandeau de bas de page indique le nombre de fiches trouvées.

Export coordonnées Cliquer sur ce bouton affiche les données sous la forme ci-contre.

La partie droite appelée "zone de modification" permet de

contrôler et d'apporter modifications et corrections aux libellés des adresses. Le résultat s'affiche immédiatement dans la colonne de gauche.

AN"Y A Nom V

00392 CANDAU

01381 ELISABE

01386 ELISABÉ

01511 BAUDOUN

02061 GLAZIOU

02578 PATRICIA

02594 AIME

02668 GREMEL

02833 OLIVER

02960 BADO

03041 HERVOUET

01296 LEROYER

03297 LEROYER

00392 M. Henri candau Le champion 83120 Sainte-Maxime

01306 Mme jeanine claassens 34 bd du rigeou 83120 Sainte-Maxime

01381 Mme Francoise elisabé

01386 M. Roger elisabel 25 bd lex 83120 Sainte-Maxime

01611 Mme matire baudouin hammeau ie revestre 83120 Sainte-Maxime

25 bd lex 83120 Sainte-Maxime

Tableau de bord Export Excel

Patients : 15

.....

02247 MEMENDEZ

01306 CLAASSENS

| Enregistrements 🧧                  | scripts | Fenêtre | Aide |
|------------------------------------|---------|---------|------|
| Nouvel enregistre                  | ment    |         | ≋N   |
| Dupliquer l'enregi                 | streme  | nt      | XD   |
| Activer l'enregistr                | ement   |         | Þ    |
| Rafraîchir fenêtre                 |         | 7.4     | ₿R   |
| Afficher tous les e                | nregist | rements | ¥J   |
| Afficher enreg. igr                | norés u | niq.    |      |
| Ignorer l'enregistr                | ement   |         | ST   |
| Ignorer les enregi                 | stremer | nts 1   | ) ST |
| Modifier la recher                 | che     |         | ≋R   |
| Recherches enregi                  | istrées |         | Þ    |
| Trier les enregistr<br>Annuler tri | ements  |         | ≋s   |
| Remplacer                          |         |         | 8-   |
| Mettre à jour cont                 | enu rut | or.     |      |
| Rétablir l'enregiste               | rement  |         |      |

Il est possible "d'ignorer" un enregistrement comme par exemple une sur deux personnes du même foyer pour n'en garder qu'un : cliquer dans un des éléments de la ligne correspondante (à l'exception du numéro de patient qui vous emmènerait alors sur la fiche patient !) et dans le menu "enregistrements" du programme, sélectionner "Ignorer l'enregistrement" (la fonction Ignorer masque temporairement l'enregistrement sélectionné).

78 ans, 9 mois

74 ans, 3 mois

74 ans. 0 mois

58 ans, 9 mois

47 ans, 10 moil

34 ans, 7 mol

45 ans, 5 mol

56 ans, 5 mois

36 ans, 2 mois

38 ans, 4 mois

19 ans, 8 mois

47 ans, 4 mois

43 ans, 8 mois

Pascal

Natrale

56 ans. 10 mois

Artiste peintre

avent magasit

Hotelerie

pret à porter

coiffeuse

Camping

Camping

63120 Sainte-Maxim

Mme jear 34 bd du rigao

83120 Sal

13120 Sainte-A

63120 Sainte-M

83120 Sainte-M

want magasin versnes

vergnes

Vergnes

veranes

Verpher

vergnes

vergner

vergnes

vergres

vergnes

vergnes

vergnes

Zone de modificatio

Sainte-Maxim

Export Excel Cliquer sur ce bouton crée automatiquement un fichier Excel intitulé "ExportCoordonneesPatients.xls" rangé dans le sous-dossier "ExportsOsteoclic" du dossier de l'application. Si vous souhaitez effectuer plusieurs exports, copiez ce fichier et/ou renommez-le à votre guise.

# Nouveau

Créer une nouvelle fiche patient. Attention, seule la dernière fiche

Attention, seule la derniere fiche patient peut-être supprimée, aussi vous est-il demandé de confirmer cette action au cas où vous auriez cliqué par erreur...

| $\bigcirc \bigcirc \bigcirc$ | Message                            |
|------------------------------|------------------------------------|
| Vous souhaitez               | créer une nouvelle fiche patient ? |
|                              |                                    |
|                              |                                    |
|                              | Annuler OK                         |

Cette fiche regroupe la totalité des informations concernant un patient, ainsi que tout ce qui s'y rattache, consultations, honoraires et courriers.

Hormis le bandeau de navigation toujours présent en haut de page, elle se compose de 3 parties :

# Gauche : Onglet "Infos patients"

Les zones **1**, **2**, **3** et **4** destinées à renseigner habitudes de vie, antécédents, traitements et pathologies du patient.

La zone **5** est libre et son titre peut-être personnalisé.

La zone **6** permet de lister les examens produits.

2 en cliquant dans la zone de saisie, vous voyez apparaître une liste de liens URL, que vous pouvez modifier et enrichir de vos données personnelles. Par exemple le centre d'imagerie médicale auquel est rattaché votre patient. Pour y consulter son dossier, sélectionner l'adresse dans la liste, puis cliquer sur le bouton web à gauche, le site s'affichera dans le navigateur par défaut de votre ordinateur.

# Haut droite : "Coordonnées"

Dans le bandeau du haut s'affichent le numéro du patient et ses prénom et nom.

La zone sur fond bleu ciel permet d'entrer toutes les informations personnelles du patient. Certaines cases se remplissent automatiquement (encadrées en rouge ci-contre) : genre, âge et IMC.

| iche patient 03154                      |              | mme            | marie Dupor            |
|-----------------------------------------|--------------|----------------|------------------------|
| Civilité Prénom Marie<br>Mme Nom DUPONT |              | Genre          | N° de Sécurité Sociale |
| Profession                              | Né(e) le     | Age            | Polds Taille IMC       |
| Secrétaire                              | 7/02/1973    | 40 ans, 2 mois | 65 kg 1,67 m 23,31     |
| Situation familiale Enfants Envoyé par  | Méde         | ecin traitant  | Déjà manipulé          |
| Marié(e) 2 M. Durand                    | Dr B         | elage          | Ou                     |
| Adresse                                 |              |                |                        |
| 9 rue d'alsace                          | Tel Personne | 01 12 34 56 78 | Dupliquer              |
|                                         | Tel Prof     | L.             |                        |
| Contract Contract                       | Tel Desteble | 06 43 34 66 79 | Nouvelle               |

Recherche d'une ville par le code postal : un clic sur le bouton **CP** affiche la liste déroulante des codes postaux en mémoire dans l'application, la saisie des premiers chiffres du code postal permet de se positionner rapidement dans cette liste pour sélectionner les code et ville recherchés.

Recherche d'un code postal par le nom de la ville : de la même façon, un clic sur le bouton ville affiche la liste des villes, la saisie des premières lettres du nom de la ville permet de se positionner dans la liste et effectuer un choix.

La saisie manuelle reste cependant toujours possible, mais ne modifiera pas la liste existante (voir page 6 la fonction "Liste codes postaux" de la boîte à outils.

E-mail : entrer l'adresse dans le champ prévu à cet effet. Un clic sur le bouton **E-mail** ouvrira votre logiciel de messagerie par défaut, prêt pour la rédaction d'un message.

Dupliquer Dupliquer une fiche patient consiste à créer une nouvelle fiche ne gardant que le nom et les coordonnées postales, utile par exemple lorsque vous recevez des membres d'une même famille résidant à la même adresse.

| Quitter Personnalisation                                                                                                    | Statistiques Bolte à outis Tables                                                                                                    | au de bord               | Courrier                            |                       | Agenda                                  |
|----------------------------------------------------------------------------------------------------|----------------------------------------------------------------------------------------------------|--------------------------|-------------------------------------|-----------------------|-----------------------------------------|
| Sports pratiqués - Habitudes de vie                                                                                                    | Fiche patient 03498                                                                                                    |                          | Mme St                              | epha                  | nie Astie                               |
| 1                                                                                                    | Civiliai Prénom Stephanie                                                                                                    | _                        | Genre                               | N* de                 | Sécurité Sociale                        |
| Antéoldents Chirurgicaux                                                                                                    | Profession                                                                                                    | Néje) le<br>27/05/1984   | Age<br>29 ans, 3 mois               | Poids                 | Taille IMC                              |
| 2                                                                                                    | Situation familiaie Enfants Envoyé per<br>Marié(e) 1                                                                                                    | Mede                     | ecin traitant                       |                       | Dijā manipule                           |
|                                                                                                    | 29 bc de la paix                                                                                                    | Tel Personne<br>Tel Prof | :                                   | -                     | Dupliquer                               |
| Traitementa Medicamenteux                                                                                                    | CP VIIe 82800 Bruniquel Pays France                                                                                                    | Tel Portable             | 0616474090                          | _                     | Nouvelle                                |
|                                                                                                    |                                                                                                    |                          |                                     |                       |                                         |
| 3                                                                                                    | Consultations Traitements                                                                                                    | Kon                      | orairee                             | -                     | Courriers                               |
| 3<br>Pathologies chroniques                                                                                                    | Consultations Traitaments<br>Data première consultation : 24.09/2013<br>Data devenière consultation : 24.09/2013                                                                                                    | Kon<br>Afficher les co   | orairea<br>oraultationa en          | detail                | Courriers<br>Dossier patient            |
| Pathologias chroniques<br>S, tendnite é répétition                                                                                          | Consultations Traitements<br>Dete première consultation : 2409/2013<br>Date deminire consultation : 2409/2013<br>Date Anamese                                                                                                    | Kon<br>Afficher les co   | orairee<br>onsultations en<br>prom  | detall                | Courriers<br>Dossier patient<br>ordels  |
| 3<br>Pathologias chronicyses<br>5, tercinite i rejection<br>4                                                                               | Consultations Trailaments<br>Date premise consultation : 2409/2013<br>Date semine consultation : 2409/2013<br>Date device analysis<br>2409/2013 D ame G. bres droit                                                                                                    | Kon<br>Afficher les co   | orairee<br>onsultations en<br>Coorr | decall                | Courriers<br>Dossier patient<br>onises  |
| Bathologies chroniques     Standard (dotted)     Gate and a second stable                                                                   | Censultations Tradwarents<br>Data prantiles consultation : 3400/2013<br>Data fernitire consultation : 2400/2013<br>Data fernitire consultation : 2400/2013<br>2409/2013 C) ane O. bras that                                                                                                    | Kon<br>Afficher les co   | craires<br>crautations en           | decall                | Courriers<br>Dossier patient<br>onisies |
| 3<br>Pathologies chroniques<br>5, tradicite 3 feptiation<br>4<br>Divers Etre pareconalitable                                                | Censultations Traitmenness<br>Data pannitire consultation: 24092013<br>Data fermitre consultation: 24092013<br>Data fermitre consultation: 24092013<br>24092013 O ane O bras Soct                                                                                                    | Kor<br>Atticher les co   | ominee<br>onsultations en<br>Esten  | detail<br>Anna Pyrice | Courriers<br>Dotailer patient<br>onsels |
| 3<br>Pathologika schweispen<br>5; tendeht = 140000<br>4<br>Diesen Rites sersonalisablet<br>5                                                | Consultations Trainements<br>Data promities consultation: 2460/2013<br>Data denoters consultation: 2460/2013<br>Data denoters documents<br>2460/2013 Date & Data Solt                                                                                                    | Kon<br>Afficher las co   | onstree<br>onsultations en<br>Exem  | détan                 | Countiers<br>Dossier patient            |
| 3<br>Pathologina classificate<br>5, tendinel el fudetion<br>4<br>Disease tattes personativabile<br>5                                        | Constitutions Trainensels<br>Data prenitive consultation: 2405/2013<br>Data ferniere consultation: 2405/2013<br>Data ferniere consultation: 2405/2013<br>Date CL Data Soci                                                                                                    | Kon<br>Afficher las co   | onsultations en                     | decall                | Courriers<br>Dossier patient<br>orials  |
| 3<br>Pathologies darweigen<br>(), tandinie & doptiko:<br>4<br>Divers: Riters personnalizabili<br>Exemens produits                           | Constitutions Transmission<br>Data prenisting consultations : 2409/2013<br>Data densise consultations : 2409/2013<br>2409/2013 D ane G Deas stot                                                                                                    | Ren<br>Afficher les co   | onsultations en                     | decan                 | Courriers Dossier patient ontide        |
| 3<br>Pathologies directions<br>4<br>Divers the sereconstituable<br>5<br>Examene produite<br>6                                               | Constitutions Transmission<br>Data previsite consultation : 2409/2013<br>Data formitre consultation : 2409/2013<br>2409/2013 D ane G, bras dout                                                                                                    | Ron<br>Afficher les co   | consultations en                    | decast                | Courriers Docisier patient ornists      |
| 3<br>Pathologina descriptore<br>5. Include at registron:<br>4.<br>Discuss attras personnalisabilet<br>5.<br>Econome personnalisabilet<br>6. | Consultations Trainements<br>Data promitire consultation: 2406/2013<br>Data formiore consultation: 2406/2013<br>Data formiore consultation: 2406/2013<br>Data | Kon<br>Afficher Na Co    | onultations en<br>Exam              | decall                | Ceannians Dossian patient orises        |

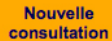

**Consultation** A la différence du précédent, ce bouton permet de créer une nouvelle consultation pour ce patient enregistré, c'est l'action à effectuer lorsqu'un patient vient pour une nouvelle consultation. Cette action affiche la fiche consultation (voir page 10).

# Bas droite : "Eléments liés"

Cette partie permet de visualiser rapidement tous les éléments liés à ce patient : consultations, traitements, honoraires et courriers.

En cliquant sur chaque onglet, la liste des éléments existants s'affiche.

# **Onglet "Consultations"**

Les dates de première et dernière consultation s'affichent au-dessus de la liste. Le nombre de consultations effectuées pour ce patient s'affiche sous la liste. Cliquer sur une ligne de la liste affiche la fiche de consultation.

## Afficher les consultations en détail

Affiche une nouvelle fenêtre récapitulant un grand nombre d'informations détaillées.

Cliquer sur le bouton affichant le numéro du patient pour revenir sur la "fiche patient"

Cliquer sur le bouton affichant le numéro de la consultation affiche la fiche consultation

# Dossier patient

Affiche une nouvelle fenêtre permettant d'éditer les données principales de la dernière consultation ou de toutes les consultations concernant ce patient.

| Consulta                                                                | tions      | Traitements           | Honoraires                | Courrie             |
|-------------------------------------------------------------------------|------------|-----------------------|---------------------------|---------------------|
| Date première consultation : 03/09/2012<br>Date dernière consultation : |            |                       | Afficher les consultation | s en détail Dossier |
| Date                                                                    |            | Anamnèse              |                           | xamens Préconisés   |
| 03/09/2012                                                              | D cervical | e D depuis 4 semaines |                           |                     |
|                                                                         |            |                       |                           |                     |
|                                                                         |            |                       |                           |                     |
|                                                                         |            |                       |                           |                     |
|                                                                         |            |                       |                           |                     |
|                                                                         |            |                       |                           |                     |
|                                                                         |            |                       |                           |                     |
|                                                                         |            |                       |                           |                     |
|                                                                         |            |                       |                           |                     |
|                                                                         |            |                       |                           |                     |
|                                                                         |            |                       |                           |                     |
|                                                                         |            |                       |                           |                     |
|                                                                         |            |                       |                           |                     |
|                                                                         |            |                       |                           |                     |

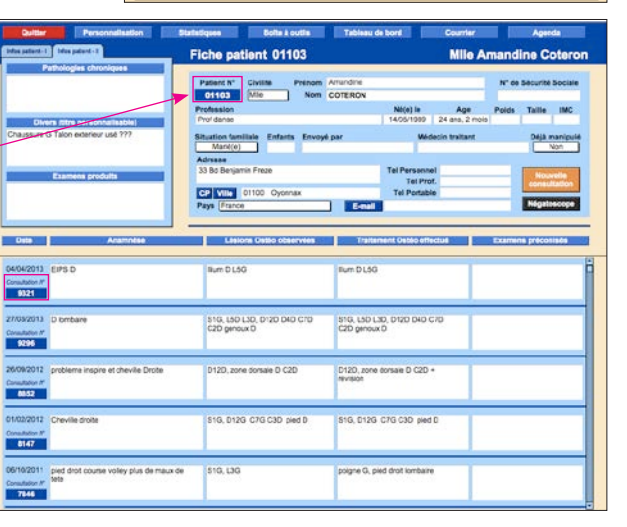

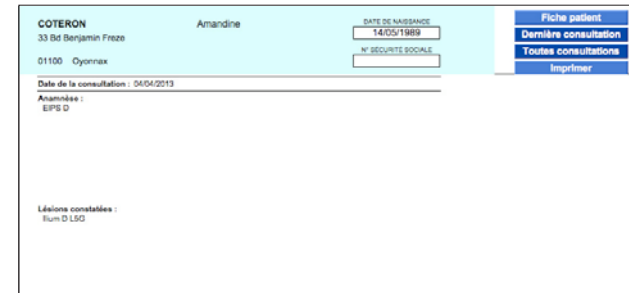

Ce document est imprimable afin d'être transmis par exemple à un confrère.

| COTERON Amandine                                                  | DATE DE NAISSANCE   |
|-------------------------------------------------------------------|---------------------|
| 33 Bd Benjamin Freze                                              | 14/05/1989          |
|                                                                   | N' SÉCURITÉ SOCIALE |
| 01100 Oyonnax                                                     |                     |
|                                                                   |                     |
| Date de la consultation : 04/04/2013                              |                     |
| Anamnèse :<br>EIPS D                                              |                     |
| Lésions constatées :                                              |                     |
| llium D L5G                                                       |                     |
| Trailemente offectuée :                                           |                     |
| lium D L5G                                                        |                     |
|                                                                   |                     |
| Date de la consultation : 27/03/2013                              |                     |
| Anamnèse :                                                        |                     |
| D lombaire                                                        |                     |
| Lésions constatées :                                              |                     |
| S1G, L5D L3D, D12D D4D C7D C2D genoux D                           |                     |
|                                                                   |                     |
| Traitements effectués :<br>S1G LED L2D D12D D4D C7D C2D concern D |                     |
| 313, 235 235, 5125 515 575 625 gelox 5                            |                     |
| Date de la consultation : 26/09/2012                              |                     |
| Anomnèse :                                                        |                     |
| probleme inspire et cheville Droite                               |                     |
| I follow and the c                                                |                     |
| DI2D sees detecte D C2D                                           |                     |
|                                                                   |                     |
| D12D, 2016 Gorsale D G2D                                          |                     |
| Traitements effectués :                                           |                     |

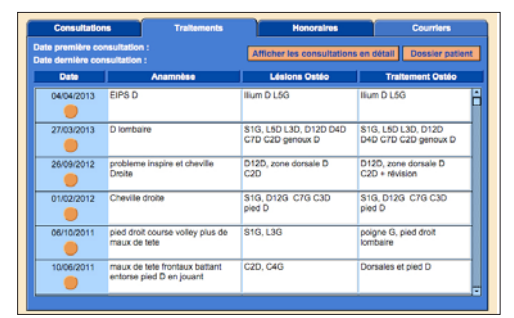

# Constitution Traitementé Honoraires Courriers Date de consultation M\* Note Date de ministro Montant Editor 03 anil 2013 01103-9021-018 03 anil 2013 604 Image: 2013 01103-9026-004 Image: 2013 604 Image: 2013 Image: 2013 Image: 2013 Image: 2013 604 Image: 2013 Image: 2013 I

# Consultations Traitements Honoraines Counters Neoresa Counters Incorrect Counters Incorrect Counters Data Ox/ot Destinative Ox/ot 03/04/2013 Demanda de radio pancramique Cabinet de stomatologie Incorrect Cabinet de stomatologie Incorrect Cabinet de stomatologie Incorect Cabinet de stomatologie Incor

# Onglet "Traitements"

Permet de visualiser les données des consultations effectuées : date, anamnèse, lésions et traitements.

Cliquer sur le bouton orange d'une ligne de la liste pour afficher la fiche de consultation.

# **Onglet "Honoraires"**

Affiche par date le listing des notes d'honoraires éditées pour ce patient. Cliquer sur le bouton orange pour

afficher la note concernée.

# **Onglet "Courriers"**

Affiche par date le listing des courriers édités pour ce patient. Cliquer sur la date pour afficher le courrier sélectionné. Supprimer fiche II n'est pas possible de supprimer une fiche patient déjà créée, à l'exception de la toute dernière, par exemple suite à une création erronée.

Un message vous indique cette impossibilité.

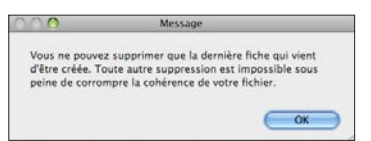

Après suppression de la dernière fiche, l'avantdernière devenant la dernière, cela signifie toutefois que vous pouvez successivement supprimer les dernières fiches créées.

<form>

Si, après l'installation, vous avez créé des fiches pour vous entraîner sur le programme, vous pourrez donc les supprimer une à une en commençant par la dernière. Ainsi, la numérotation se fera correctement à la prochaine création d'une nouvelle fiche.

Négatoscope Ce bouton que vous retrouvez sur d'autres fenêtres du programme permet de transformer votre écran en "table lumineuse" afin d'y visionner les radiographies translucides fournies par vos patients.

# **Fiche Consultation**

# Nouvelle consultation

Ce bouton permet de créer une nouvelle consultation pour le patient enregistré, c'est l'action à effectuer lorsqu'un patient vient pour une nouvelle consultation. Cette action affiche la fiche consultation.

Vous retrouvez sur cette fenêtre toutes les informations personnelles du patient.

Si vous apportez une modification aux coordonnées du patient à partir de cette fenêtre, cette modification

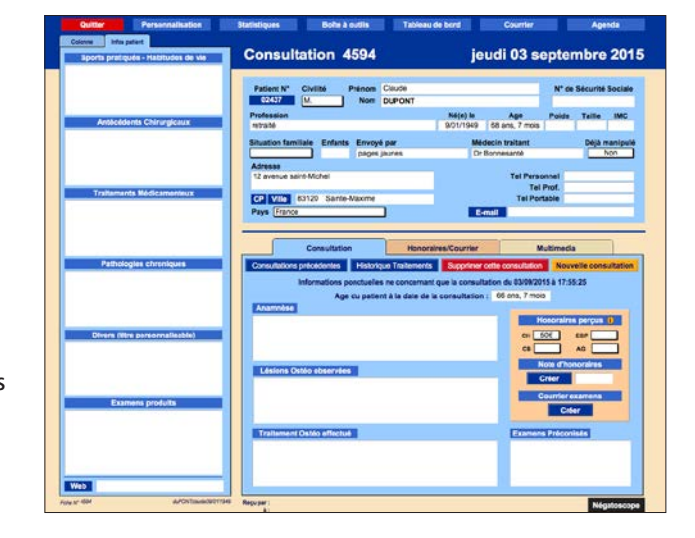

sera reportée automatiquement sur la fiche patient.

Cliquer sur le bouton affichant le numéro du patient ramène sur la "fiche patient".

# Onglet "Colonne"

Un onglet supplémentaire intitulé "colonne" est présent dans la partie latérale gauche. Il permet d'afficher une représentation graphique des crâne, colonne et bassin du patient.

En cliquant à proximité de la zone concernée sur l'image, une liste de choix de lésions s'affiche.

Vous pouvez librement compléter ou modifier ces listes.

Dans la partie bas droite, sur le même principe que la fiche patient, 3 onglets sont disponibles.

# **Onglet "Consultation"**

Cet espace est destiné à renseigner les informations concernant la consultation en cours : anamnèse, lésions, traitements ainsi que les examens préconisés.

Un clic sur ce bouton affiche une fenêtre flottante permettant de modifier la liste des montants d'honoraires pratiqués.

Une partie simplifiée est destinée aux honoraires et courriers, toutefois vous retrouvez ces mêmes éléments en détail dans l'onglet suivant :

# Onglet "Honoraires/courrier"

Détails et actions concernant honoraires et courrier. De cet emplacement vous pouvez par exemple éditer et modifier une note d'honoraires ou un courrier existant.

**NOUVEAU**: envoi par mail des notes d'honoraires et courriers, voir page suivante.

# Onglet "Multimedia"

Cet espace permet de stocker des données multimédia liées à la consultation : notes vocales, fichiers images, pdf, ...

Insertion de fichiers : clic de droite sur la case blanche, ou menu insertion.

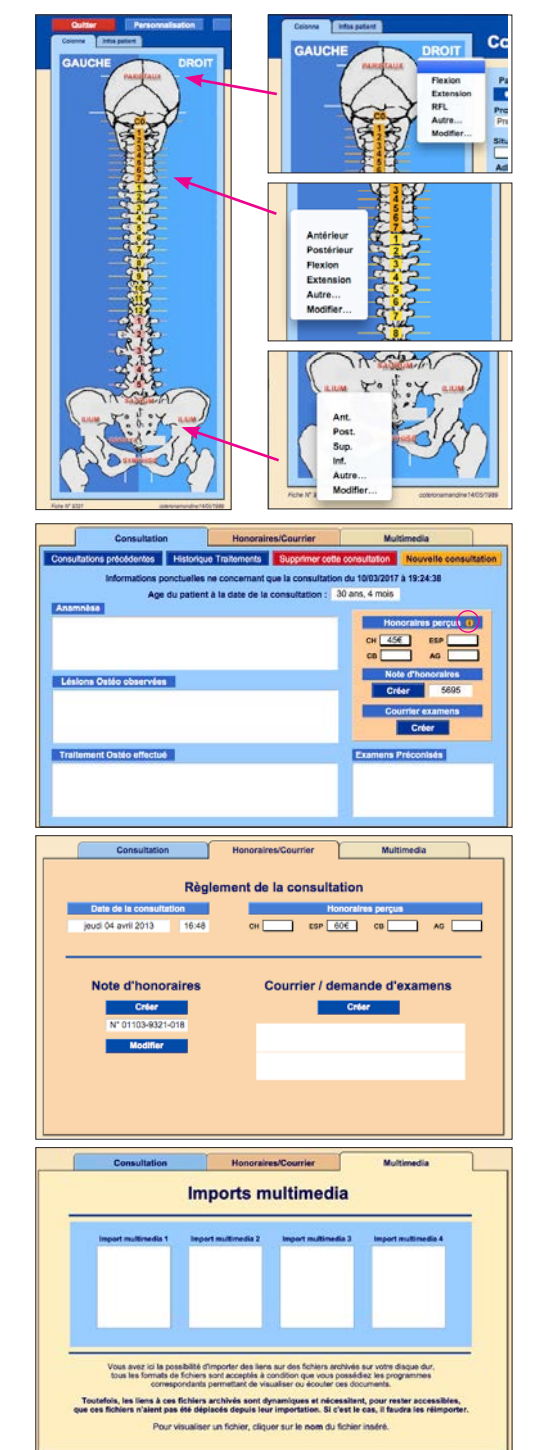

# Note d'honoraire et courrier

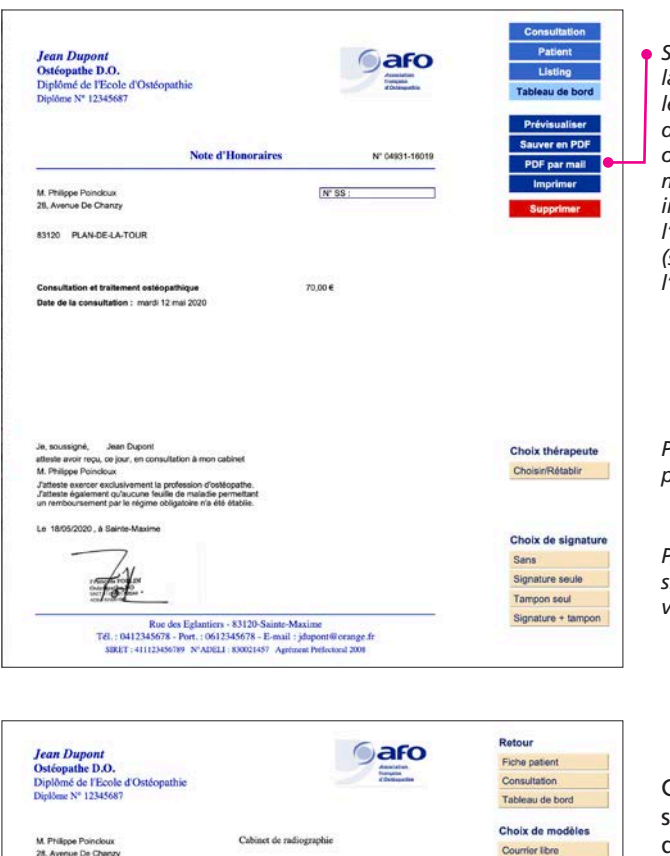

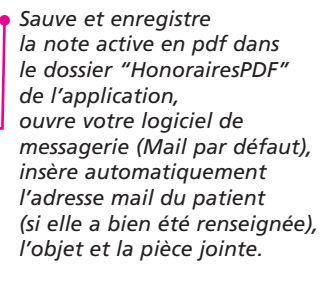

# Permet de changer ponctuellement d'utilisateur.

Permet de choisir quelle signature vous souhaitez voir apparaître.

Ces mêmes fonctions sont présentes lors de l'édition d'un courrier.

Toutefois, l'objet et le message restent à rédiger au moment de l'envoi.

Choix de signature

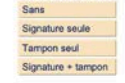

Avec infos patients

Sauver en PDF

PDF par mail

Rue des Eglantiers - 83120-Sainte-Maxime Tél. : 0412345678 - Port. : 0612345678 - E-mail : jdupont@orange.fr SIRET : 411123456789 N\*ADELJ : 830021457 Agrénont Préfectoral 2008

Sainte-Maxime

. le 20/3/2019

83120 PLAN-DE-LA-TOUR

Examen conseille

Radio du rachis lombai

N\* 55 :

# Listing

Lister les patients enregistrés.

Cette fonction affiche le listing de tous les patients enregistrés triés par numéro, du plus récent au plus ancien.

Le tri est modifiable à l'aide des flèches de part et d'autre du titre de la colonne.

Le nombre total de patients enregistrés s'affiche soit en haut de l'écran dans la barre grise du programme, soit en bas de la page après avoir fait défiler tous les enregistrements.

|        |             |                       |                       | in the second participation of the second second se |                                 |             |       |
|--------|-------------|-----------------------|-----------------------|----------------------------------------------------------------------------------------------------|---------------------------------|-------------|-------|
| (1) P  | 0           | Total (Triés)         | and and the second    | EX                                                                                                    |                                 | 4. Er Q.    |       |
|        | Loregan     | eneres                | Affahrer Troll, Mines | el enregistrevent Sum                                                                                                    | Tellippinereri Rech             | archar Trar | (11)  |
| 1.1993 | VG-parlents | () ( spannings of a T | Int   Communication   | uter, j                                                                                                    |                                 |             | (Art) |
| 1800   | bied an use | Export coordonnees    |                       |                                                                                                    |                                 |             |       |
| -      | A Nom V     | A Préson V            | App                   | Ville                                                                                                    | Profession                      | Consult     |       |
| 3311   | MELLOUKI    | Mohammed              | 59 ans, 11 mois       | Abbenans                                                                                                    | inspecteur Partie               | 1           |       |
| 01210  | SEGUELA     | Amalia                | 26 ans, 4 mole        | Grimaud                                                                                                    | Restauration Mario              |             |       |
| 3309   | MONTAGNE    | Ivan                  | 59 ans, 8 more        | Broves                                                                                                    | Jandinage Ouwrier               |             |       |
| 3308   | HUART       | Ludovic               | 31 ans, 2 mois        | Sainte-maxime                                                                                                    | Theatre                         | - +         |       |
| 3307   | CARETTE     | Litsu                 | 5 ans. 4 mole         | Le Luc                                                                                                    |                                 |             |       |
| 3306   | WEBER       | Christine             | 51 ans, 2 mois        | Vitepuit                                                                                                    | Inferiere Tabacologue           |             |       |
| 3365   | FAULKNER    | James                 | 54 ans, 8 mois        | Thy Londres                                                                                                    | Artiste                         |             |       |
| 3304   | DRONTMANN   | Karel Gérard          | 78 ans, 9 mois        | Les issambres                                                                                                    | Mode international              | 1           |       |
| 3303   | LOPRETI     | Deniel                | 55 ans, 6 mois        | Soutz-haut-min                                                                                                    | Technicien Machine              | +           |       |
| 3302   | LARGENTIER  | Sophie                | 48 ans, 1 mois        | La Londe-les-maures                                                                                                    | Quincalierie                    | - E         |       |
| 3301   | LARGENTIER  | Pascal                | 57 ans, 3 mois        | La Londe-les-maures                                                                                                    | Quincaillerie                   | 1           |       |
| 9900   | RIBBE       | Mohel                 | 61 ans, 7 mois        | Sainte-maxime                                                                                                    | Peinturé                        |             |       |
| 5299   | GULLET      | Sandrine              | 37 ans, 0 mois        | Plan-de-la-tour                                                                                                    | Domaine De De Vin               | - E         |       |
| 3298   | VERCAMER    | Arnie                 | 56 ans, 0 mois        | Sainte-maxime                                                                                                    | Prof De Sport Agence            | 2           |       |
| 8267   | LEROYER     | Nathalie              | 43 ans, 8 mois        | Sainte-maxime                                                                                                    | Camping Maintenance             | - 6         |       |
| 3296   | LEROYER     | Pascal                | 47 ans, 4 mois        | Sainte-maxime                                                                                                    | Camping Maintenance             | 1           |       |
| 3295   | MORI CLIM   |                       |                       | Sainte-maxime                                                                                                    |                                 | 1           |       |
| 3254   | MAQUABA     | Jean Philpe           | 40 ans, 10 mois       | Fréjus                                                                                                    | <b>Climatisation Mauri Clim</b> | 6           |       |
| 3253   | PEREIRA     | Manual                | 48 ans, 1 more        | Sainte-masime                                                                                                    | Charpentier Gd                  | 2           |       |
| 3292   | VIDAL       | Sebastien             | 31 ans, 9 mois        | Sainte-maxime                                                                                                    | Prof Des Écoles                 | 1           |       |
| 3291   | PEREZ       | Carinne               | 35 ans, 11 mois       | Sainte-maxime                                                                                                    | Secrétaire                      | 10          |       |
| 3250   | SABIANI     | Meud                  | 46 ans, 10 mais       | Sainte-maxima                                                                                                    | Technicien Téléphonie           |             |       |
| 3289   | HOOGEWYS    |                       |                       |                                                                                                    |                                 | 1 E         |       |
| 3268   | DOULIERY    | Gibert                | 72 ans, 1 mois        | Sainte-maxime                                                                                                    | Renault                         | - E         |       |
| 3217   | CARETTE     | Sabine                | 41 ans, 10 mois       | Le Luc                                                                                                    | Vente                           | 2           |       |
| 3286   | BOURDEL     | Marco                 | 33 ans, 11 mois       | Plan-de-la-tour                                                                                                    | Jet Ski - Batment               | 2           |       |
| 3285   | TESTA       | Ere                   | 48 ans, 11 mois       | Plan-de-la-tour                                                                                                    | Artisar Peintre                 | 1           |       |
| 1264   | WEBER       | Eloise                | 32 ans, 0 mois        | Sainte-maxime                                                                                                    | Restauration Chez Fred          |             |       |
| 5283   | STEDANOVIC  | <b>Brain</b>          | 40 ans, 11 mois       | Sainte-maxime                                                                                                    | Piscine                         | 2           |       |
| 3252   | SABIANI     | Jean Pierre           | 46 ans, 10 mois       | Sainte-maxime                                                                                                    | Technicien Tèléphonie           | 2           |       |
| 3281   | FOUCARD     | fire                  | 49 ans, 7 mos         | Romans-sur-lative                                                                                                    | Technicien                      | 1           |       |
| 3250   | MASCONTI    | Robert                | 81 ans, 9 mois        | Orimeud                                                                                                    | Electricien                     | 4           |       |
| 3279   | FRASSY      | Jacques               | 54 ans, 0 mois        | Sainte-maxime                                                                                                    | Imprimerie Valence              | 1           |       |
| 33278  | SCHALABEN   | Robert                | 59 ans. 2 mois        | Sainte-maxime                                                                                                    | Assureur Directeur              | ÷.          |       |

Rubrique Consultations, 2 actions possibles :

# CONSULTATIONS

Rechercher Listing Effectuer la recherche d'une consultation selon certains critères Lister les consultations enregistrées

# Rechercher

Effectuer la recherche d'une consultation existante.

La recherche peut se faire sur un ou plusieurs critères.

Les résultats s'affichent dans la même fenêtre.

Cliquer sur le bouton Rehercher pour effectuer une nouvelle recherche.

Cliquer sur le bouton orange pour afficher la consultation.

# Listing

Lister les consultations.

Il est possible ici de supprimer des consultations en cliquant sur la croix rouge en fin de ligne.

| Tableau de bord |          |          |          |           | Rechercher | Valider recherche |
|-----------------|----------|----------|----------|-----------|------------|-------------------|
| ▲ Nom ▼ ▲       | Prénom 🔻 | ▲ Date ▼ | ▲ Mols ▼ | ▲ Année ▼ | Honoraires | Reçu par          |
| 9               | [        | d'       |          |           | 9,         | Q.                |
|                 |          |          |          |           | 0          |                   |

| Tableau de bo | ord        |            |          |           | Rechercher | Valider recherche |
|---------------|------------|------------|----------|-----------|------------|-------------------|
| ▲ Nom ▼       | ▲ Prénom ¥ | 🛦 Date 🔻   | ▲ Mois ▼ | ▲ Année ¥ | Honoraires | Reçu par          |
| DUPONT        | Carmen     | 18/11/2002 | 11       | 2002      | 40 €       |                   |
| DUPONT        | Carmen     | 25/11/2002 | 11       | 2002      | 40€        |                   |
| DUPONT        | Carmon     | 02/12/2002 | 12       | 2002      | 40€        |                   |
| DUPONT        | Carmen     | 12/05/2003 | 5        | 2003      | 40€        |                   |
| DUPONT        | Carmen     | 20/05/2003 | 5        | 2003      | 40 €       |                   |
| DUPONT        | Carmen     | 01/08/2003 | 8        | 2003      | 40€        |                   |
| DUPONT        | Carmon     | 04/12/2003 | 12       | 2003      | 40 €       |                   |
| DUPONT        | Carmen     | 08/04/2004 | 4        | 2004      | 45€        |                   |
| DUPONT        | Carmen     | 10/06/2004 | 6        | 2004      | 45 €       |                   |
| DUPONT        | Carmen     | 29/03/2005 | 3        | 2005      | 45€        |                   |
| DUPONT        | Carmon     | 05/04/2005 | 4        | 2005      | 45€        |                   |
| DUPONT        | Carmen     | 20/10/2005 | 10       | 2005      | 50 €       |                   |

| Nom V       | ▲ Prénom ▼ | ▲ Date ▼   | СНО | ESP  | СВ | AG |   | ▲ N° ▼ |
|-------------|------------|------------|-----|------|----|----|---|--------|
| MERLIN      | Catherine  | 06/04/2013 | 60€ |      |    |    | X | 9327   |
| POLYCHRONIS | Jeanine    | 05/04/2013 |     | 60 € |    |    | X | 9323   |
| GIBBESE     | David      | 05/04/2013 |     | 60€  |    |    | X | 9324   |
| FIGHIERA    | Francoise  | 05/04/2013 |     |      |    |    | X | 9325   |
| DUPONT      | Carmen     | 04/04/2013 | 60€ |      |    |    | X | 9318   |
| LECLERC     | Beatrice   | 04/04/2013 |     | 60€  |    |    | X | 9319   |
| HUART       | Ludovic    | 04/04/2013 | 60€ |      |    |    | X | 9320   |
| COTERON     | Amandine   | 04/04/2013 |     | 60€  |    |    | X | 9321   |

Rubrique Honoraires, 2 actions possibles :

# HONORAIRES

Rechercher Listing Effectuer la recherche d'une note d'honoraires éditée Lister les notes d'honoraires enregistrées

**Recherche honoraires** 

WWWWWWWWWW

Tableau de bord

Sous-Total

Tableau de bord

Prénom

Amandine

Amandine

Prénom

Jean-louis

Amandine

Elodie

Serge

David

Ivan

2 Total cumulé tous modes de règlement

Date

26/03/2013

03/04/2013

Date

04/04/2013

03/04/2013

03/04/2013

03/04/2013

02/04/2013

02/04/2013

CHO ESP

60€

CHQ ESP CB

60€

60€

60€

60€

60 €

60 €

60€

60€

60 €

Nom

COTERON

COTERON

Nom

GIBBESE

AUBRESPY

MONTAGNE

COTERON

DANTAS

TERRASSE

# Rechercher

Effectuer la recherche d'une note d'honoraires éditée. Le module de recherche ci-contre s'affiche, la recherche peut se faire sur un ou plusieurs critères.

Valider la recherche.

Le résultat ci-contre s'affiche. Cliquer sur le bouton orange pour afficher la note.

# Listing

Lister la totalité des notes d'honoraires éditées.

Cliquer sur le bouton orange pour afficher la note.

# Rubrique Courriers, 2 actions possibles :

# COURRIERS Rechercher

Listing

Effectuer la recherche d'un courrier édité Lister les courriers enregistrés

# Rechercher

Effectuer la recherche d'un courrier édité.

Le module de recherche ci-contre s'affiche.

Valider la recherche.

Le résultat ci-contre s'affiche.

Cliquer sur le bouton orange pour afficher le courrier.

# Recherche courrier Stectomer au more UK often, per wilder. Bescherche courrier Stectomer au more UK often, per wilder. Bescherche courrier Stectomer au more UK often, per wilder. Bescherche courrier Stectomer au more UK often, per wilder. Bescherche courrier Stectomer au more UK often, per wilder. Bescherche courrier Stectomer au more UK often, per wilder. Bescherche courrier Stectomer au more UK often, per wilder. Bescherche courrier Stetomer aussie Bescherche courrier Stetomer aussie Bescherche courrier Stetomer aussie Bescherche courrier Stetomer aussie Bescherche courrier Stetomer aussie Bescherche courrier Stetomer aussie Bescherche courrier Stetomer aussie Bescherche courrier Stetomer aussie Bescherche courrier Stetomer aussie

Sélectionnez au moins UN critère, puis validez. re recherche, vous pouvez utiliser la fonction "insérer opérateur disponible dans la barre d'outils

CB

Note

Note

03168-9324-019

01619-9316-016

03309-9317-017

01103-9321-018

02502-9310-012

01465-9312-013

01103-9296-004

01103-9321-018

9296

9321

9324

9316

9317

9321

9310

9312

# Listing

Lister la totalité des courriers édités.

Cliquer sur le bouton orange pour afficher le courrier sélectionné.

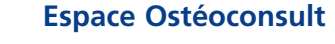

C Commandes liées aux consultations

On distingue ici 3 parties bien distinctes :

- Résultats mois/année Affiche les résultats en chifres des consultations par mois.
- Sauvegarde Permet d'effectuer sauvegarde et restauration de données
- Dépôts bancaires Pour trier, lister et imprimer les honoraires pour faciliter vos dépôts bancaires.

# Résultats mois/année

Le détail des résultats par mois et par année des 4 dernières années sont accessibles.

Cliquer sur un mois d'une année pour afficher le total chiffré des consultations effectuées.

# Le résultat ci-contre s'affiche.

Les honoraires encaissés sont détaillés par modes de règlement.

Cliquer sur la date (bouton orange) pour afficher la fiche consultation.

Cliquer sur le nom (bouton bleu) pour afficher la fiche patient.

En bas de page s'affichent les sous-totaux et totaux encaissés.

Nombre total de consultations

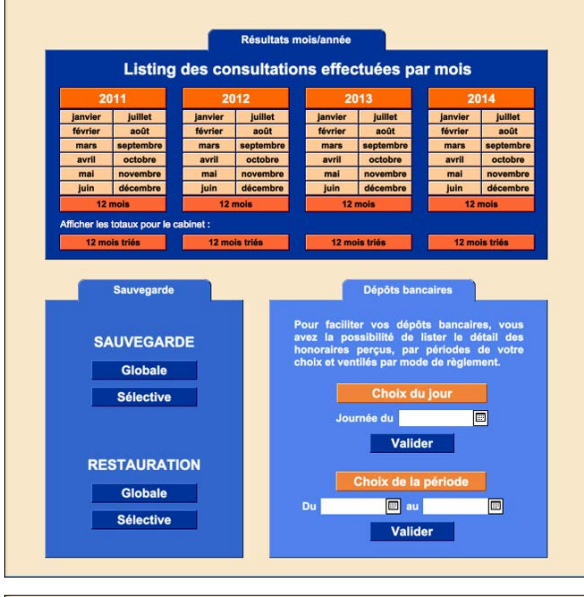

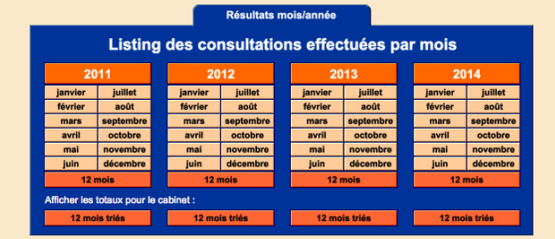

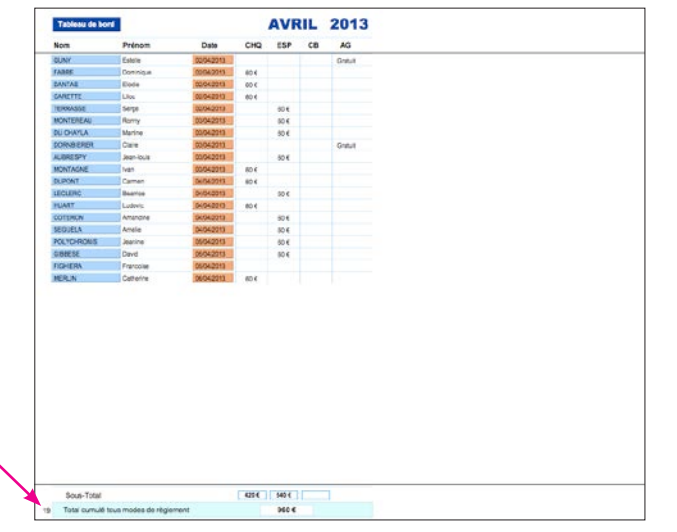

# **Consultations Ostéopathiques**

Cliquer sur le bouton 12 mois pour afficher le résultat de l'année entière.

# A ce stade, la page est imprimable via la fonction imprimer du menu "Fichier"

| Fichier          | Edition                  | Affichage   | Insertion |
|------------------|--------------------------|-------------|-----------|
| Option<br>Modifi | ns de fichi<br>er mot de | er<br>passe |           |
| Mise e           | n page                   |             |           |
| Imprir           | ner                      |             | ЖP        |
| Impor            | ter des en<br>ter des en | registremen | its 🕨     |
| Enregi           | strer/Env                | oyer en     | 2         |
| Envoy            | er                       |             |           |
| Enregi           | strer une                | copie       |           |

Pour quitter le mode prévisualisation et revenir au tableau de bord, cliquer sur le bouton <u>Continuer</u> en haut à droite dans le bandeau gris du programme.

# Sauvegarde et Restauration

# • Sauvegarde

Bien qu'une sauvegarde globale vous soit proposée chaque fois que vous quittez l'application Ostéoclic, il peut vous être nécessaire d'y procéder manuellement.

Année 2010

1050€ 1335€

1290€

2495€

2410€

2 275€

1625€ 2790€

2 420 € 2 560 €

2 250 € 3 880 €

2790€

2 020 €

2 330 €

2210€

25 165€

JANVIEI

FÉVRIER

MARS

AVRIL

MAI

JUIN

JUILLET

ADUT

SEPTEMBRI

OCTOBRE

NOVEMBRE

DÉCEMBRE

1112

1855€

3255€

3 085€

2110€

2 585 €

2 300 €

1750€

1 720 4

29 105 4

2 385 €

3 145 €

5 750 €

5 495 €

4 385 €

4 415 6

4 983 €

5 933 6

5 375 €

4 402 €

4 083 €

3 933 6

54 270 €

De plus, vous avez ici le choix d'effectuer des sauvegardes sélectives ainsi que la restauration de sauvegardes.

La sauvegarde globale enregistre une copie compactée de l'ensemble de l'application, tous espaces inclus, permettant ainsi, via le processus de restauration de restituer le fichier dans son intégralité.

Cliquer sur le bouton Sauvegarde globale effectue donc exactement la même action que lorsque vous quittez l'application en choisissant de sauver, mais sans quitter Ostéoclic.

La sauvegarde sélective, comme son nom l'indique permet de sélectionner quel espace vous souhaitez sauvegarder.

Cliquer sur le bouton (sauvegarde) "Sélective", le message ci-contre s'affiche.

Cliquer sur OK lance le processus de sauvegarde de tous les espaces séparément. 6 fichiers distincts vont être créés dans le sous-dossier "SauvegardeSelective" de l'application, sur votre disque dur :

SaveConsultations, SaveCourrierExamens, SaveCourrierOsteo, SaveHonoraires, SavePatients et SavePersonnalisation.

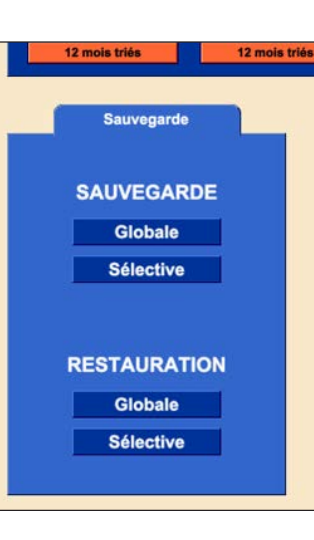

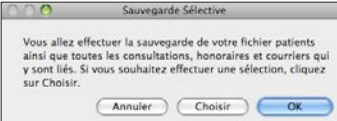

Cliquer sur "Choisir" affiche la fenêtre ci-contre.

Vous pouvez faire le choix de ne sauvegarder que certaines données correspondant à un espace.

Si vous partagez votre base de données patients avec un confrère de façon ponctuelle ou régulière, afin que vos notes d'honoraires comportent les informations respectives de chacun, vous pouvez sauver les éléments de vos fiches personnalisation indépendamment (voir détails p.14).

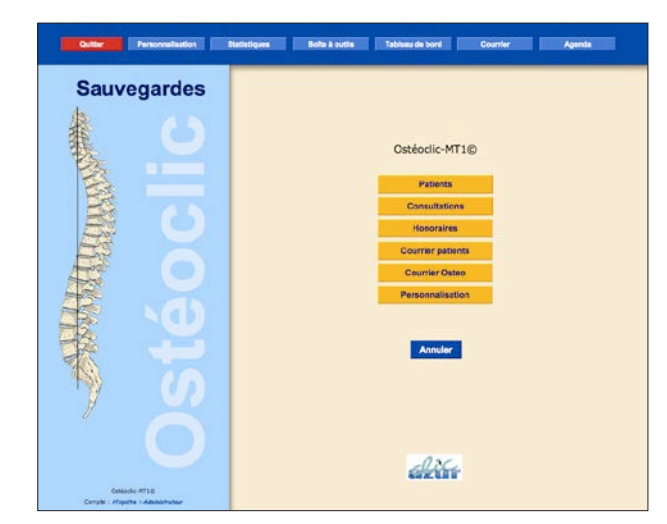

# Restauration

Le processus de restauration globale se fait automatiquement, il restaure le fichier sauvegardé après avoir effacé, le cas échéant, toutes les données restantes.

La restauration sélective se présente de la même façon que la sauvegarde, avec la possibilité de choisir tout ou bien quel espace restaurer. Il n'y a que pour l'espace personnalisation que le programme vous demandera de choisir le fichier à restaurer, si vous avez effectué auparavant une sauvegarde sélective avec choix sur cet espace.

La restauration sélective des espaces "Patients", "Consultations", "Honoraires" et "Courrier patients", à la différence de la restauration globale, ne remplace pas les informations existantes par celles sauvegardées, mais remet à jour les fiches modifiées depuis la sauvegarde, elle ne peut donc pas recréer des fiches effacées.

En cas de manipulations hasardeuses et/ou suppression de fiches, il faudra utiliser la restauration globale pour restituer l'intégralité du fichier.

# Dépôts bancaires

Afin de faciliter vos dépôts en banque, voici un module qui vous permet de lister le détail de vos honoraires par jour ou pour une période choisie.

Choix du jour : Entrer une date ou cliquer sur le mini calendrier, puis valider.

Choix de la période : Entrer une date de début puis une date de fin, puis valider.

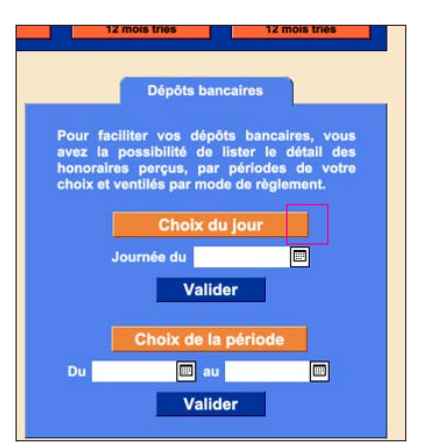

# Pour une journée, le listing ci-contre s'affiche.

Tableau de bord

Prénom

Pauline

Svivie

Robert

Srbin

Floise

Prenom

Pauline

Sylvie

Robert

Srbin

Eloise

Jerome

Sonia

Fric

Marco

Geneviève

Emanuelle

Francis

Marco

Sabine

Gilbert

Total de la journée du : lun. 11 mars 2013

Total de la journée du : mar. 12 mars 2013

Total de la journée du : mer. 13 mars 2013

Sous-Total pour la période

5 Total cumulé tous modes de règlement

11 mars 2013

Consultations pour la période

11/03/2013...13/03/2013

Date

11 mars 2013

11 mars 2013

11 mars 2013

11 mars 2013

11 mars 2013

12 mars 2013

12 mars 2013

12 mars 2013

12 mars 2013

13 mars 2013

13 mars 2013

13 mars 2013

13 mars 2013

13 mars 2013

60 €

120 € 180 €

180 € 600 €

13 mars 2013 60 €

Nom

REY

BIESSY

MASCONT

WEBER

STEDANOVIC

Sous-Total

Tableau de bord

Nom

REY

BIESSY

MASCONT

WEBER

BOSC

OLIVIER

TESTA

EURIN

COSSY

GRIGORIU

BOURDEL

CARETTE

DOULIERY

BOURDEL

STEDANOVIC

| Po | our  | une | période   | choisie,   |
|----|------|-----|-----------|------------|
| le | list | ing | ci-contre | s'affiche. |

Cliquer sur les boutons en tête de colonne pour ne lister que les chèques, espèces ou cartes bancaires.

| Par exemp  | le, détail | des | espèces |
|------------|------------|-----|---------|
| pour cette | période.   |     |         |

Cette page est imprimable et peut accompagner votre dépôt en banque si besoin.

Cliquer sur le bouton page précédente pour revenir au détail de la période.

| Tableau de bord | 11/03/2013. | 13/03/2013 | Page précédente |
|-----------------|-------------|------------|-----------------|
| Nom             | Prenom      | Date       | Espèces         |
| BIESSY          | Sylvie      | 11/03/2013 | 60 €            |
| MASCONTI        | Robert      | 11/03/2013 | 60 €            |
| NEBER           | Eloise      | 11/03/2013 | 60 €            |
| BOSC            | Jerome      | 12/03/2013 | 60 €            |
| OLIVIER         | Sonia       | 12/03/2013 | 60 €            |
| TESTA           | Eric        | 12/03/2013 | 60 €            |
| BOURDEL         | Marco       | 12/03/2013 | 60 €            |
| COSSY           | Francis     | 13/03/2013 | 60 €            |
| GRIGORIU        | Emanuelle   | 13/03/2013 | 60 €            |
| CARETTE         | Sabine      | 13/03/2013 | 60 €            |

# Partage d'un cabinet à Date CB AG Note 11 mars 2013 60 € □ □ □ □ □ □ □ □ □ □ □ □ □ □ □ □ □ □ □ □ □ □ □ □ □ □ □ □ □ □ □ □ □ □ □ □ □ □ □ □ □ □ □ □ □ □ □ □ □ □ □ □ □ □ □ □ □ □ □ □ □ □ □ □ □ □ □ □ □ □ □ □ □ □ □ □ □ □ □ □ □ □ □ □ □ □ □ □ □ □ □ □ □ □ □ □ □ □ □ □ □ □ □ □ □ <

Aperçu par jour

Gratuit

Gratuit

ESP CB AG Note

60€

240€

60€

60€

60€

180 €

60 €

60€

60€

60 €

240 €

60 €

60€

60 €

60 € 180 €

CHQ

60 €

60€

place d'une collaboration à plusieurs thérapeutes au sein d'un même cabinet, il est utile de pouvoir :

- d'une part éditer des notes d'honoraires au nom du thérapeute ayant effectué la consultation
- d'autre part voir sur les fiches patient et consultation par quel thérapeute ce patient a été recu.

Procédez comme suit :

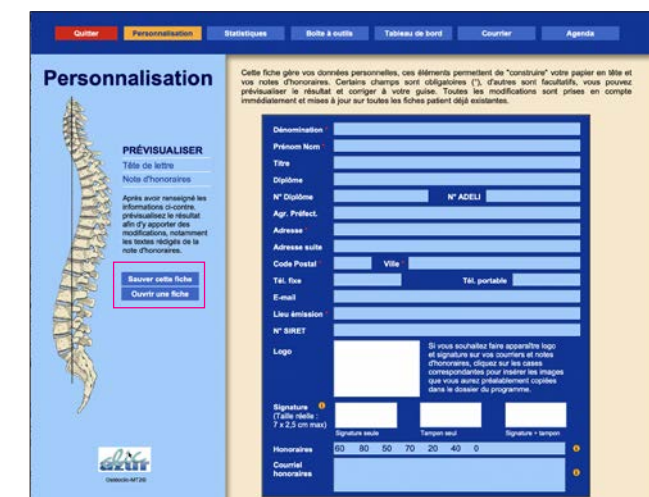

- 1 Dans l'espace "Personnalisation", commencez par créer la fiche d'informations du premier thérapeute,
- 2 Cliquez sur le bouton "Sauver cette fiche", le fichier de sauvegarde créé dans le sous-dossier "SauvegardeSelective" de l'application, sur votre disque dur, va s'appeler : "SavePerso" suivi des Prénom et Nom actuellement renseignés dans la fiche personnalisation en cours. (Ex : si la fiche est faite pour Jean Dupont, le fichier s'appelera "SavePersoJean Dupont.fmp12").
- 3 Remplacez sur la fiche existante les informations par celle du second thérapeute,
- 4 Cliquez sur le bouton "Sauver cette fiche", un nouveau fichier sera créé avec les nouveaux prénom et nom indiqués.

Chaque thérapeute devra, à sa prise de service, venir dans l'espace "Personnalisation" ouvrir sa fiche personnelle, en cliquant sur le bouton "Ouvrir une fiche".

Les notes d'honoraires et courriers édités comporteront ainsi les informations correspondantes et le nom du thérapeute s'affichera en bas des fiches patients et consultations créées.

Le critère de recherche par "Thérapeute" ou "Reçu par" est également disponible dans les fonctions de recherche "Patients" et "Consultations".

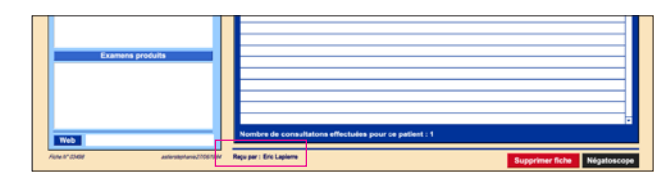

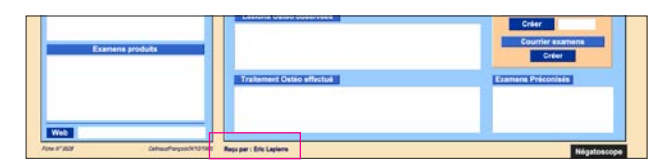